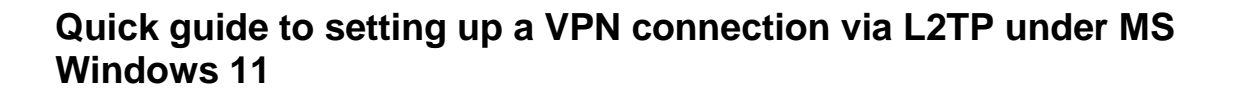

## 1. Set up connection

Via Settings  $\rightarrow$  Network & internet  $\rightarrow$  VPN  $\rightarrow$  Add VPN a new network connection must be set up with the following parameters:

| VPN Provider:           | Windows (built-in)                        |
|-------------------------|-------------------------------------------|
| Connection name:        | Freely selectable name for the connection |
| Server name or address: | vpn.informatik.uni-rostock.de             |
| VPN type:               | L2TP/IPSec with pre-shared key            |
| Pre-shared key:         | ifi2011                                   |
| Type of sign-in info:   | Username and password                     |

! Username and password must currently be entered permanently.

| $\leftarrow$ Settings      |                                           | - 🗆 ×   |
|----------------------------|-------------------------------------------|---------|
| admin<br>Local Account     | Network & internet > VPN                  |         |
| Find a setting Q           | VPN connections                           | Add VPN |
| 🏫 Home                     | Advanced settings for all VPN connections |         |
| System Bluetooth & devices | Allow VPN over metered networks           | On 🛑    |
| Network & internet         | Allow VPN while roaming                   | On 🛑    |
| Personalization     Apps   |                                           |         |
| Accounts                   |                                           |         |
| 5) Time & language         | දීĴ) Help with VPN                        |         |
| 🖅 Gaming                   |                                           |         |
| Accessibility              | Setting up a VPN                          |         |
| Privacy & security         | Get help                                  |         |
| Ø Windows Update           | Give feedback                             |         |
|                            |                                           |         |
|                            |                                           |         |

Figure 1.1 Set up VPN connection

| Add a VPN connection           |        |   |  |
|--------------------------------|--------|---|--|
| VPN provider                   |        |   |  |
| Windows (built-in)             |        | ~ |  |
|                                |        |   |  |
| Connection name                |        |   |  |
| IFI-VPN                        |        |   |  |
| Server name or address         |        |   |  |
| vpn.informatik.uni-rostock.de  |        |   |  |
|                                |        |   |  |
| VPN type                       |        |   |  |
| L2TP/IPsec with pre-shared key |        | ~ |  |
| Pre-shared key                 |        |   |  |
| •••••                          |        |   |  |
| Type of sign-in info           |        |   |  |
| Username and password          |        | ~ |  |
| Username (optional)            |        |   |  |
| хуz                            |        |   |  |
| Password (optional)            |        |   |  |
| •••••                          |        | @ |  |
| ✓ Remember my sign-in info     |        |   |  |
|                                |        |   |  |
| Save                           | Cancel |   |  |

Figure 1.2 Enter and save the required parameters

| $\leftarrow$ Settings  |                                                                          | - 🗆 X     |
|------------------------|--------------------------------------------------------------------------|-----------|
| admin<br>Local Account | Network & internet > VPN                                                 |           |
| Find a setting Q       | VPN connections                                                          | Add VPN   |
| A Home                 | 1 IFI-VPN<br>Not connected                                               | Connect ^ |
| System                 | Advanced options                                                         | Remove    |
| 😵 Bluetooth & devices  |                                                                          |           |
| 🔷 Network & internet   | Advanced settings for all VDN connections                                |           |
| 🥖 Personalization      |                                                                          |           |
| 📑 Apps                 | Allow VPN over metered networks                                          | On 🛑      |
| 💄 Accounts             |                                                                          |           |
| 🔊 Time & language      | Allow VPN while roaming                                                  | On 🛑      |
| 🐼 Gaming               |                                                                          |           |
| 🕇 Accessibility        |                                                                          |           |
| Privacy & security     | Help with VPN                                                            |           |
| 😂 Windows Update       | Learn about Control panel options moving to Settings<br>Setting up a VPN |           |
|                        | Get help                                                                 |           |

# 2. Configure the connection

Figure 2.1 Expand the menu for the configured connection and select 'Advanced options'

| $\leftarrow$ Settings |                 |                                        | - 0  | × |
|-----------------------|-----------------|----------------------------------------|------|---|
| adm<br>Loca           | in N<br>Account | Network & internet > VPN > IFI-VPN     |      |   |
| Find a setting        |                 | Connection properties                  | Edit |   |
| A Home                |                 | Proxy settings for this VPN connection | Edit |   |
| System                | & devices       | More VPN properties                    | Edit |   |
| 🗢 Network             | & internet      |                                        |      |   |
| Personal Apps         | zation          | a Get help                             |      |   |
| Account:              |                 |                                        |      | ļ |
| 💿 Time & I            | nguage          |                                        |      |   |
| 🐨 Gaming              |                 |                                        |      |   |
| 🕇 Accessib            | lity            |                                        |      |   |
| 🖤 Privacy 8           | security        |                                        |      |   |
| 😂 Window:             | Update          |                                        |      |   |
|                       |                 |                                        |      |   |
|                       |                 |                                        |      |   |

Figure 2.2 Edit 'More VPN properties'

# Universität Rostock Bereich Informatik

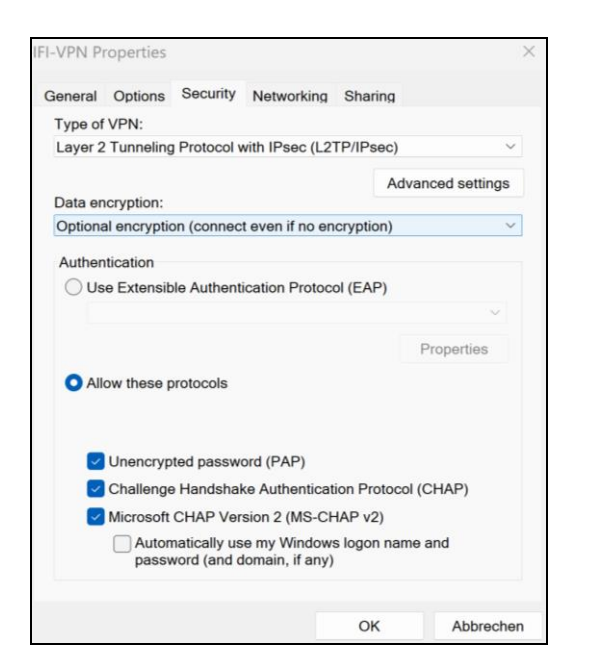

Figure 2.3 Under the Security tab  $\rightarrow$  Allow the following protocols: PAP and CHAP, select and save

### 3. Establish a connection

| ← s  | ettings                |                                                      |           |
|------|------------------------|------------------------------------------------------|-----------|
|      | admin<br>Local Account | Network & internet > VPN                             |           |
| Find | a setting Q            | VPN connections                                      | Add VPN   |
| ^    | Home                   | IFI-VPN<br>Not connected                             | Connect 🗸 |
|      | System                 |                                                      |           |
| 8    | Bluetooth & devices    | Advanced settings for all VPN connections            |           |
|      | Network & internet     |                                                      |           |
| 1    | Personalization        | Allow VPN over meterea networks                      |           |
| *    | Apps                   | Allow VPN while roaming                              | On 🛑      |
| -    | Accounts               |                                                      |           |
| 0    | Time & language        | Related support                                      |           |
| •••  | Gaming                 |                                                      |           |
| X    | Accessibility          |                                                      |           |
|      | Privacy & security     | Learn about Control panel options moving to Settings |           |
| 3    | Windows Update         | Setting up a VPN                                     |           |
|      |                        | Get help                                             |           |
|      |                        | P Give feedback                                      |           |

Figure 3.1 Select "Connect"

| ← 1  | ← Einstellungen – □ X                     |                                                    |                |  |  |
|------|-------------------------------------------|----------------------------------------------------|----------------|--|--|
|      | admin<br>Lokales Konto                    | Netzwerk und Internet > VPN                        |                |  |  |
| Eins | tellung suchen Q                          | VPN-Verbindungen                                   | VPN hinzufügen |  |  |
|      | Startseite                                | O IFI-VPN<br>Verbunden                             | Trennen V      |  |  |
|      | Bluetooth und Geräte                      | Erweiterte Einstellungen für alle VPN-Verbindungen |                |  |  |
| /    | Netzwerk und Internet<br>Personalisierung | VPN über getaktete Netzwerke zulassen              | Ein 🛑          |  |  |
| **   | Apps<br>Konten                            | VPN beim Roaming zulassen                          | Ein 🛑          |  |  |
| 0    | Zeit und Sprache                          |                                                    |                |  |  |
| *    | Spielen<br>Barrierefreiheit               |                                                    |                |  |  |
| ٠    | Datenschutz und Sicherheit                |                                                    |                |  |  |
| 8    | Windows Update                            |                                                    |                |  |  |
|      |                                           |                                                    |                |  |  |
|      |                                           |                                                    |                |  |  |

Figure 3.2 VPN connection is established

## 4. Further Information

### Personal Firewall

Please consider - if you use a personal firewall you need to allow full access to the server vpn.informatik.uni-rostock.de through the VPN client.

### Establishing a Remote desktop connection

 $\rightarrow$  Start  $\rightarrow$  Run: mstsc /v: Servername

#### Connect to "servername"

STL

### Mounting a network drive

- $\rightarrow$  Start  $\rightarrow$  Run: e.g. <u>\\honshu\username</u>  $\rightarrow$  Connect to honshu
- → Username: informatik\username / Password: (password)

#### Contact

In case you have any questions, please send an email to:

#### stg-cs@uni-rostock.de